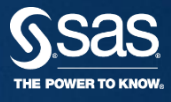

#### SAS 9.4 FOUNDATION 자동갱신가이드 SAS KOREA 기술지원팀

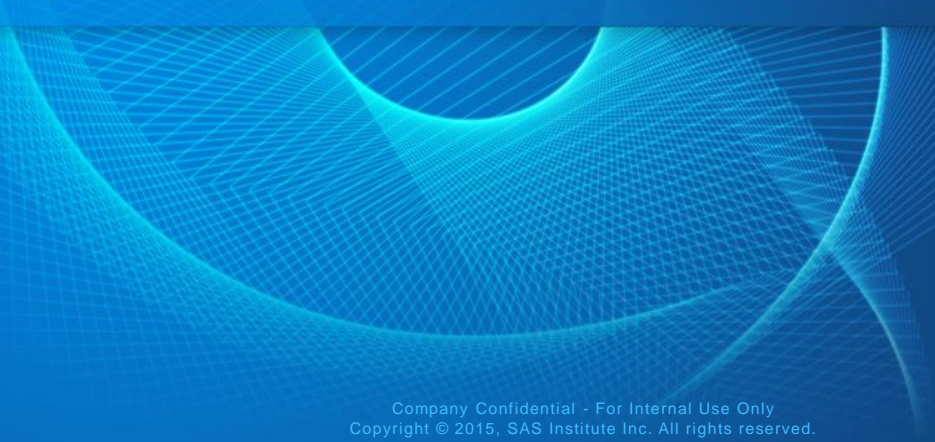

#### 9.4 FOUNDATION 1) 시작 > 모든 프로그램 > SAS > Utilities > Renew SAS Software 9.4 클릭 자동갱신 2) 실행 언어 선택 후 확인 클릭

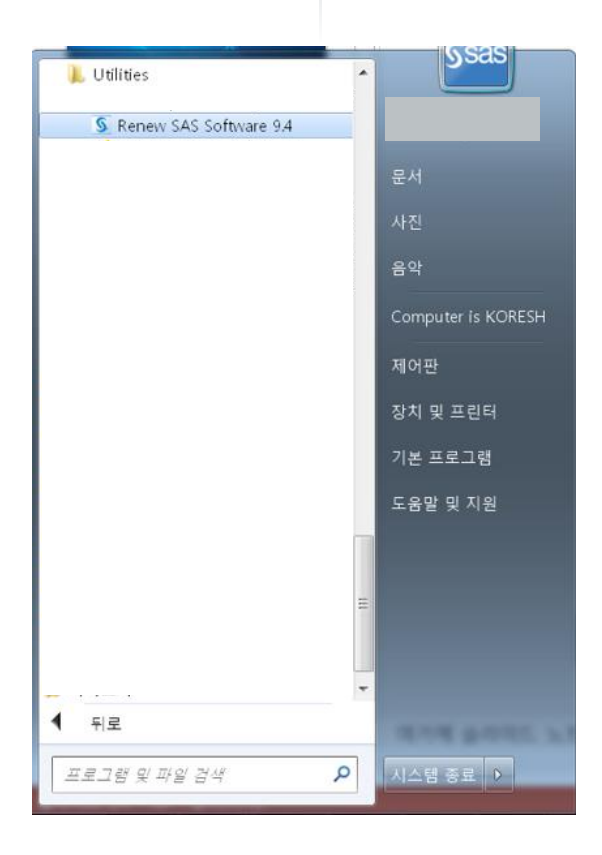

| <u>⑤</u> 언어 선택                               | ×      |  |  |  |
|----------------------------------------------|--------|--|--|--|
| SAS Deployment Manager을(를) 표시할<br>언어를 선택합니다. |        |  |  |  |
| 한국어                                          | $\sim$ |  |  |  |
| 확인 취소                                        |        |  |  |  |
|                                              |        |  |  |  |

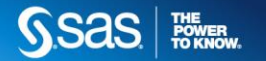

Company Confidential - For Internal Use Only Copyright © 2015, SAS Institute Inc. All rights reserved.

### 9.4 FOUNDATION 3) "갱신할 SAS Foundation 라이선스 파일 적용" 선택 후 다음 자동갱신 4) 라이선스 파일 위치 지정 후 다음 클릭

| SAS Deployment Manager                                                                                 |            | SAS Deployment Manager                            | - <b>D</b> X       |
|----------------------------------------------------------------------------------------------------|------------|---------------------------------------------------|--------------------|
| 라이선스 갱신 선택<br>라이선스 파일을 갱신할 제품을 선택합니다.                                                                  | 90         | SAS 설치 데이터 파일 지정<br>SAS 설치 데이터 파일의 전체 경로를 지정합니다.  |                    |
| <ul> <li>☑ 갱신할 SAS Foundation 라이선스 파일 적용</li> <li>☑ 갱신할 SAS LASR Analytic Server 라이선스 파일 적용</li> </ul> |            | SAS 설치 데이터 파일: (예: SAS94_123456_99999999_win.txt) | 찾아보기(W)            |
|                                                                                                    |            | 선택한 SAS 설치 데이터 파일의 상세 정보:                         |                    |
|                                                                                                    |            |                                                   |                    |
|                                                                                                    |            |                                                   |                    |
|                                                                                                    |            |                                                   |                    |
| 모두 선택(S) 모두 지우기(C)                                                                                     |            |                                                   |                    |
| 도응알(H) < 뛰로(8)                                                                                         | ት음(N) ≻ 취소 | 도움말(H)                                            | < 뒤로(B) 다음(N) > 취소 |

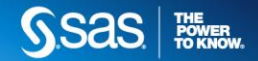

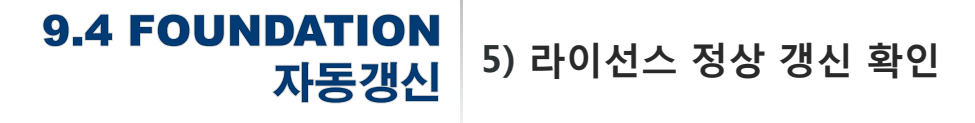

| SAS Deployment Manager                                                                         | _ <b>D</b> _ X                     |
|------------------------------------------------------------------------------------------------|------------------------------------|
| 배포 완료                                                                                          |                                    |
| 단계 1: 갱신<br>◎ 1. 갱신할 SAS Foundation 라이선스 파일 적용<br>② 2. 갱신할 SAS LASR Analytic Server 라이선스 파일 적용 |                                    |
| · · · · · · · · · · · · · · · · · · ·                                                          | 공적으로 완료됨<br>고와 함께 완료됨<br>류와 함께 완료됨 |
| 도움말(H)                                                                                         | 쥐소                                 |

# 9.4 FOUNDATION 6) 정상적용여부 화인을 위해 SAS 실행 (시작 > 모든프로그램 > SAS > SAS 9.4) 자동갱신 7) 아래 명령문 입력 후 실행 (F3) 후 라이선스 기간 확인 proc setinit; run;

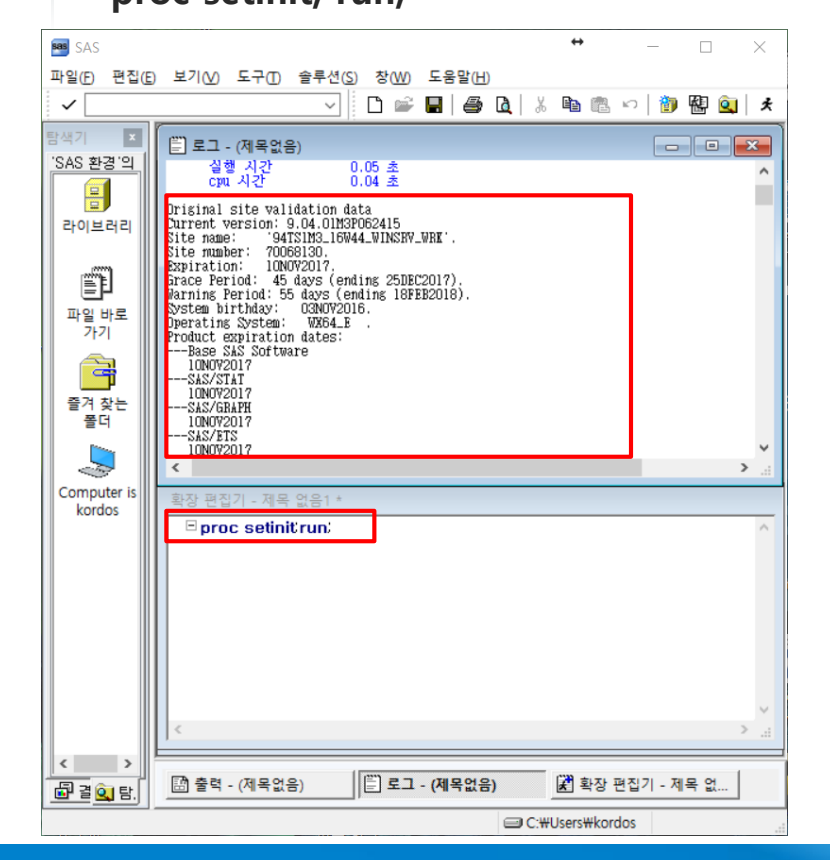

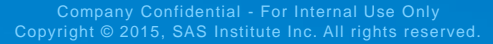

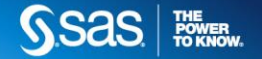

## 감사합니다 Saas He Roknow.

Company Confidential - For Internal Use Only Copyright © 2015, SAS Institute Inc. All rights reserved